## บทที่ 1 องค์ประกอบระบบตอมพิวเตอร์

บทนำ

การที่คอมพิวเตอร์สามารถจะคำเนินการประมวลผลได้นั้นจะประกอบไปด้วยพื้นฐาน 4

ส่วน อันได้แก่

- ส่วนเครื่อง (Hardware)
- ส่วนโปรแกรม (Software)
- ส่วนของบุคลากร (Peopleware)
- ส่วนของข้อมูล (Data)

#### อุปกรณ์พื้นฐานของระบบคอมพิวเตอร์

ในส่วนนี้จะกล่าวสรุปในส่วนพื้นฐานที่เป็นส่วนของอุปกรณ์ (Hardware) ที่จะนำไปสู่

การคำเนินงาน

- หน่วยความจำหลัก (Main Memory )
- หน่วยความจำสำรอง ( Secondary Storage ) เช่น Hard Disk , Diskette , CD Rom
- หน่วยนำเข้า (Input Device) เช่น แป้นพิมพ์ เมาส์ ตัวกวาคตรวจ (Scanner), iHard Disk, Diskette, CD Rom
- หน่วยนำเสนอ (Output Device) เช่น จอภาพ เครื่องพิมพ์, เช่น Hard Disk, Diskette, CD Rom, Tape

#### ภาพที่ 1.1 แสดงการพ่วงต่ออุปกรณ์ต่างๆทางด้าน Hardware

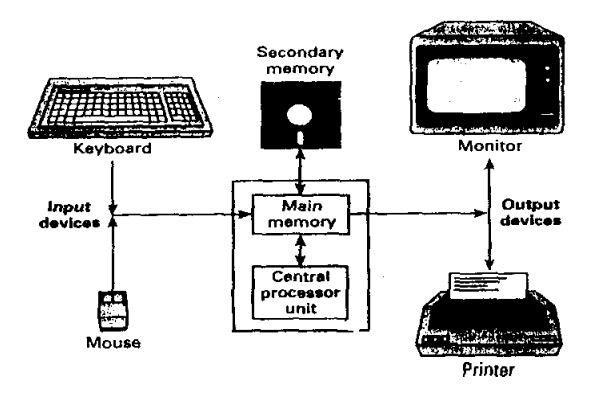

Memory หน่วยกวามจำหลัก หรือที่นิยมเรียกว่า สมองเครื่องกอมพิวเตอร์จะแบ่งออกเป็น 2 ส่วน คือ ส่วนที่เรียกว่า RAM และส่วนที่เรียกว่า ROM พื้นที่ที่จะใช้ในการจัดเก็บกำสั่งและข้อมูลของผุ้ใช้นั้นจะอยู่ ในส่วนของ RAM โดยที่ภายในส่วนของ RAM จะประกอบด้วยหน่วยกวามจำย่อยๆที่เรียงติดต่อกันภายใน สมองของเครื่องกอมพิวเตอร์ เราจะเรียกหน่วยกวามจำย่อยๆเหล่านี้ว่า Memory Cell ซึ่งจะมีหน้าที่ในการ จัดเก็บข้อมูลที่เราต้องการ โดยที่แต่ละ Memory Cell หรือที่เรากำหนดขนาดเป็น Byte บนเครื่องไมโคร กอมพิวเตอร์ นั้นจะจัดเรียงกันโดยมีหมายเลขที่ดำแหน่ง

ปรากฏดังภาพ

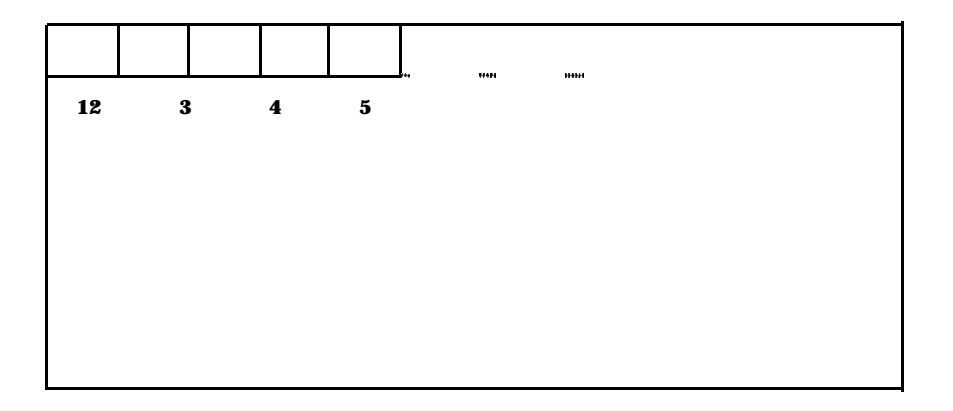

#### Byte ແລະ Bit

ระบบคอมพิวเตอร์ที่ใหญ่กว่า ไมโครคอมพิวเตอร์นั้น แต่ละ Memory Cell จะประกอบด้วยกลุ่ม ของ Bytes โดยที่แต่ละ Memory Cell จะเรียกว่า Word ส่วนบนระบบไมโครคอมพิวเตอร์ Memory Cell จะประกอบด้วยเพียง 1 Byte และแต่ละ Byte จะประกอบด้วย จำนวน 8 Bits

Bit แต่ละ Bit จะหมายถึงสถานะของหน่วยความจำบนเครื่องซึ่งอาจจะทคแทนค้วยระบบเลขฐาน สอง (0 หรือ 1 ) ซึ่งเป็น Binary Digit

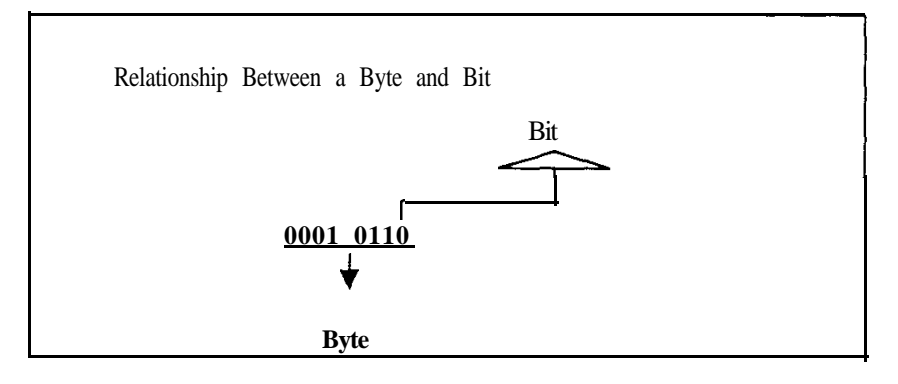

#### หน่วยความจำหลัก (Main Memory)

สมองเครื่องคอมพิวเตอร์นั้นจะมีหน้าที่ไว้จัดเก็บคำสั่งหรือข้อมูลตามที่เราด้องการ โดยทั่วไปแล้ว เราจะแบ่งสมองของคอมพิวเตอร์ออกมาเป็น 2 ประเภทคือ RAM (Random Access Memory) และ ROM (Read Only Memory) โดย ที่ RAM นั้นจะจัดเก็บคำสั่งหรือข้อมูลในลักษณะที่เป็นTemporary คือชั่วคราว ในขณะที่ยังมีไฟฟ้าเลี้ยงอยู่หรือตราบใดที่เรายังไม่ลบคำสั่งหรือข้อมูลนั้นออกจากระบบ ในขณะที่สมอง เครื่องในส่วนที่เป็น ROM นั้นจะจัดเก็บคำสั่งในลักษณะที่เป็น ลาวร (Permanently) ถึงแม้ไฟจะคับ โปรแกรมก็ยังคงปรากฏอยู่เพื่อให้เรียกใช้ได้ภายหลัง ในขณะที่เราต้องดำเนินการติดตั้งโปรแกรม หรือข้อ มูลที่เราต้องการใหม่ทุกครั้งเข้าไปในพื้นที่ส่วนของ RAM เมื่อเปิดเครื่องคอมพิวเตอร์ขึ้นมาใช้งานใหม่

RAM นั้นจัคว่าเป็นพื้นที่ของผู้ใช้ เพื่อใช้ในการจัดเก็บโปรแกรมที่จะสั่งให้คอมพิวเตอร์ปฏิบัติการ รวมถึงการจัดเก็บข้อมูลในรูปลักษณ์ต่างๆเช่น ข้อความ ตัวเลข (Number) รูปภาพ (Picture) หรือแม้กระทั่ง เสียง (Voice) เราอาจจะเรียก RAM ว่าเป็น Volatile Memory

#### หน่วยความจำสำรอง (Secondary Memory or Secondary Storage Devices)

หน่วยความสำรองจะเป็นที่จัดเก็บโปรแกรมหรือข้อมูลที่เราจะอ่านเข้าสู่หน่วยความจำหลักของ ระบบเครื่องคอมพิวเตอร์ โดยที่อุปกรณ์พวกนี้จะสามารถจัดเก็บโปรแกรม หรือข้อมูลได้อย่างถาวรจนกว่า ผู้ใช้จะลบออกไป อุปกรณ์ที่นิยมใช้เป็นหน่วยความจำสำรองก็คือจานแม่เหล็ก (Disk) ที่เราใช้บันทึก โปรแกรมหรือข้อมูลที่ต้องการใช้ภายหลัง สื่อที่เราใช้ในปัจจุบันก็คือ จานแม่เหล็ก ชนิดแข็ง (Hard Disk) จานแม่เหล็กชนิดอ่อน (Floppy Disk) หรือที่นิยมเรียกว่า Diskette เทปแม่เหล็ก (Magnetic Tape ) CD ROM (โดยที่ จะมีทั้งประเภทของ CD ROM ที่มีลักษณะเป็นประเภทบันทึกได้ครั้งเดียว และประเภทที่ สามารถบันทึกซ้ำใหม่ได้หลายยาครั้ง โปรแกรม หรือข้อมูลที่จัดเก็บไว้บนสื่อพวกนี้ เราจะเรียกว่าแฟ้ม (File) โปรแกรมก็อาจจะหมายถึง โปรแกรมควบคุมระบบ (OS) หรือโปรแกรมสำเร็จรูปต่างๆ หรือ โปรแกรมที่เขียนขึ้นมาด้วยภาษาต่างๆเช่น ภาษาปาสกาล ภาษาซี ตามความต้องการของผู้ใช้เป็นต้น ส่วน แฟ้มข้อมูลก็อาจจะเป็นแฟ้มข้อมูลประวัดิของคนงานในบริษัท หรือแฟ้มสินก้าในคลัง หรืออาจจะเป็น แฟ้มข้อมูลก่องเสียงเพลง หรือรูปภาพ หรืออาจจะเป็นแฟ้มภาพยนต์ก็ได้

#### หน่วยประมวลผลกลาง ( The Central Processor Unit (CPU))

หน่วยประมวลผลกลาง จะมีบทบาทอยู่ 2 ประการคือ ควบคุมประสานงานในการ ปฏิบัติงานของคอมพิวเตอร์และการคำเนินงานในส่วนของการประมวลผลทางคณิตศาสตร์และทางตรรกะ ( Arithmetic and Logic Operation) CPU จะคำเนินการควบคุมการปฏิบัติการตามคำสั่งที่สั่งไว้ โดยที่ โปรแกรมนั้นจะจัคเก็บไว้ในส่วนของ RAM โดยที่กระบวนการดึงคำสั่งออกมาคำเนินการนี้จะเรียกว่า Fetching Instruction เพื่อนำคำสั่งมาคำเนินการร่วมกับข้อมูลที่จัดเก็บไว้ในพื้นที่ของ RAM ที่เรียกว่า Data Area ภายหลังการคำเนินงานจะจัดเก็บผลลัพธ์ที่ได้จากการทำงานไว้ในส่วนของ RAM ที่เรียกว่า Output Area

#### หน่วยรับและส่งออก (Input / Output Device) และหน่วยความจำสำรอง (Secondary Storage )

การติดต่อเพื่อส่งเข้าหรือนำออกของสิ่งที่เราด้องการเช่นแฟ้มโปรแกรมหรือข้อมูลนั้น เรา จะดำเนินการได้โดยผ่านอุปกรณ์ต่างๆที่เรานำมาเชื่อมต่อในสถานะภาพของ Input Device หรือ Output Device หรือ Secondary Storage ตัวอย่างของ Input อุปกรณ์ดังกล่าวที่นิยมใช้กันเช่น

- Mouse เป็น Input Device ที่นิยมใช้ส่งคำสั่งในการสั่งให้โปรแกรมปฏิบัติการโดย การเคลื่อนที่ของ Mouse ประกอบกับการกคปุ่ม Mouse ทางปุ่มอาจจะเป็นปุ่มซ้ายมือ หรือปุ่มขวามือ ขึ้นอยู่กับสถานะของเหตุการณ์ที่จะคำเนินการ
- Keyboard เป็นInput Device นิยมใช้ในการส่งข้อมูลที่เป็นข้อความ (Text) หรือตัว เลข (Numeric) หรือในบางครั้งอาจจะใช้สั่งให้เครื่องคอมพิวเตอร์ปฏิบัติการก็ได้ โดยการกดแป้นต่างๆเช่น คีย์พิเศษ (Special Key)
- Diskette Drive เป็นทั้ง Input Device หรือ Output Device เรานิยมใช้จัดเก็บ โปรแกรม หรือข้อมูลที่มีขนาดใหญ่ไม่มากในกรณีที่เป็น Diskette ที่ใช้กันในปัจจุบัน โดยทั่วไปคือขนาด 1.4 MB แต่ในปัจจุบันจะมี Diskette ขนาดพิเศษที่มีความจุมาก คือขนาดตั้งแต่ 2.88 – 200 MB (1 Mega Byte = 1,000,000 Byte ) ในกรณีของขนาด 2 MB จะสามารถบันทึกแฟ้มของภาพยนต์ได้เทียบเท่ากับความยาวประมาณ 30 นาที
- CD Drive เป็นทั้ง Input Device หรือ Output Device หรือ Secndary Storage ได้ โดยที่สื่อ CD จะมีอยู่หลายประเภทเช่น CD-R, CD-RW (สามารถ บันทึกได้หลายๆ ครั้ง) CD Drive จะมีความจุสูงนอกเหนือจากนี้อุปกรณ์ CD Drive จะมีความเร็วสูง ตัวอย่างเช่น CD Drive ของ ASUS CD --ROM DRIVE 40 X max มีอัตราการส่งข้อ มูลสูงสุคถึง 6,000 KB/sec นอกจากจะมีความเร็วในการเข้าถึงข้อมูลที่รวคเร็วมาก แล้วยังมีความสามารถที่ให้ผู้ใช้ติดตั้ง Application ที่อยู่บน CD ROM โดยใช้เนื้อที่ บน Hard Disk เพียงบางส่วน ที่เหลือจากนั้นเราสามารถใช้ได้โดยตรงจาก CD ROM ซึ่งทำให้เราประหยัดเวลาในการติดตั้งโปรแกรม และประหยัดพื้นที่บน Hard Disk
- DVD -ROM Drive นับเป็นเทคโนโลยีที่พัฒนาการมาจาก CD Drive โดยที่เรา สามารถที่จะทำสำเนาแฟ้มข้อมูลขนาด 315 MB โดยใช้ 12 นาทีเท่านั้น โดยที่ Drive ประเภทนี้จะมีความยืดหยุ่นสูงมาก เพราะสามารถ อ่านและเขียน DVD ROM (ขนาด ความจุ 5.2 GB) ได้หรืออาจจะสูงกว่านี้ เรานิยมใช้ DVD ROM สำหรับทางเลือกใน การใช้คอมพิวเตอร์ชนิดหลายสื่อ (Multimedia) โดยเฉพาะการใช้เครื่องคอมพิวเตอร์ เพื่อเจตนาของการดูหนัง หรือฟังเพลง

 Hard Disk Drive จัคเป็นอุปกรณ์ที่ใช้จัคเก็บแฟ้มขนาดใหญ่ที่สามารถใช้ได้เป็นทั้ง Input Device หรือ Output Device หรือ (Secondary Storage Device แต่ที่นิยมใช้กัน มากก็คือในสถานะของหน่วยความจำสำรอง (Secondary Storage Device) ปัจจุบัน Hard Disk Drive ใด้รับการพัฒนาให้เป็น Drive ให้ใช้กับสื่อที่สามารถบรรจุได้สูงแล คลอดจนอุปกรณ์เองก็มีประสิทธิภาพสูงขึ้นมากด้วย ดังตัวอย่างของ Hard Disk Drive รุ่นต่างๆที่ปรากฏขณะนี้

| CAPACITY                     | 2.1GB         | 3.2 GB       | 4.0 GB        | 5.0 GB           | 6.4 GB           |
|------------------------------|---------------|--------------|---------------|------------------|------------------|
| Number of Cylinders          | 4200          | 6 2 8 2      | 6600          | 10,380           | 13,424           |
| Number of heads              | 16            | 16           | 16            | 15               | 15               |
| Sector per track             | 63            | 63           | 63            | 63               | 63               |
| Bytes per sector             | 512           | 512          | 512           | 512              | 512              |
|                              |               |              |               |                  |                  |
| Performance                  |               |              |               |                  |                  |
| Seek Times                   | 3 <b>ms</b>   | 3 <b>ms</b>  | 3 ms          | 3 <b>ms</b>      | 3 <b>ms</b>      |
| Track-to-track               | 13 <b>ms</b>  | 12 ms        | 13 ms         | 12ms             | 13 ms            |
| Average                      |               |              |               |                  |                  |
| Full stroke                  | 25 <b>ms</b>  | 24 <b>ms</b> | 25 <b>ms</b>  | 24 <b>ms</b>     | 24 ms            |
| Average latency time         | 7.5 <b>ms</b> | 7.5 ms       | 7.5 <b>ms</b> | 7.5 <b>ms</b>    | 7.14 <b>ms</b>   |
| Rotational speed             | 4,200 rpm     | 4,000 rpm    | 4,200 rpm     | 4,000 rpm        | 4,200 <b>rpm</b> |
| Data transfer rate           |               |              |               |                  |                  |
| To/from buffer (m bytes/sec) | 4.8-8.7       | 7-2-18       | 7.1-11.4      | 7.6-1 <b>]</b> 0 | 3.4-14           |
| To/from buffer (m bytes/sec) | 16.6          | 33           | 16.6-33       | 33               | 33               |
| Interleave                   | 1:1           | 1:1          | 1:1           | 1:1              | 1:1              |
| Buffer size (k bytes)        | 512K          | 512 K        | 512 K         | 512 K            | 512 K            |
|                              |               |              |               |                  |                  |
| Physical                     |               |              |               |                  |                  |
| Operating shock              | 100 G         | 100 G        | 100 G         | 100 G            | 100 G            |
| Non-Operating shock          | 200 G         | 200 G        | 200 <b>G</b>  | 200 G            | 200 G            |
|                              |               |              |               |                  |                  |

### ภาพที่ 1.2 ภาพตำแหน่งของแป้นต่างๆที่ปรากฏบนแป้นพิมพ์ เพื่อจะได้ส่งข้อมูลเข้าไปให้ คอมพิวเตอร์ปฏิบัติการ ตามคำสั่งที่เขียนไว้ในโปรแกรม

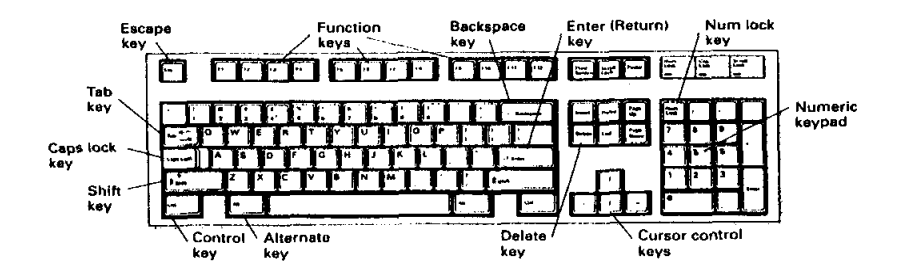

#### พื้นฐานการเขียนโปรแกรม (Overview of Programming Language)

เราสามารถสั่งให้คอมพิวเตอร์ปฏิบัติงานตามที่ต้องการได้ ก็โดยการเขียนชุดของคำสั่งหรือที่เรียก ว่าโปรแกรมขึ้นดำเนินการดังกล่าว โดยที่อาศัยภาษาคอมพิวเตอร์ภาษาใดภาษาหนึ่งที่เลือก ภาษา คอมพิวเตอร์ที่เราเลือกใช้กันในปัจจุบันนี้จะอยู่ในกลุ่มของภาษาที่เรียกว่า High Level Language ซึ่งอาจจะ เป็น Third GL หรือ Fourth GL ก็ได้ โดยความเป็นจริงแล้วคอมพิวเตอร์จะสามารถทำงานได้เฉพาะภาษา ในระดับ ภาษาเครื่อง( Machine Language ) เท่านั้น แต่ด้วยเหตุที่ภาษาเครื่องนั้นก่อนข้างจะยุ่งยากในการ เขียนคำสั่ง จึงไม่นิยมที่จะเขียนโปรแกรมด้วยภาษาเครื่อง แต่นิยมจะเขียนด้วย Third GL เช่นภาษา C ภาษา Pascal หรือภาษาในระดับ Fourth GL เช่นภาษาบน X-Base เช่น FOXPRO หรือ บน Software ตัวอื่นๆ ในปัจจุบัน การเขียนโปรแกรมก็จะมีการใช้ Tool เข้าช่วยในการสร้างส่วนของ User Interface หรืออาจจะมีความสามารถในการ Generate Code ให้ออกมาเป็นโปรแกรม และยังมีการผนวกเอาแนวทาง ของการโปรแกรมเชิงวัตถุ (Object Oriented Programming) เข้าร่วมด้วย เป็นการอำนวยความสะดวกให้ กับผู้เขียนโปรแกรมยิ่งขึ้น

#### ภาษาเครื่อง (Machine Language)

คำสั่งที่ปรากฏในโปรแกรมสำหรับภาษาเครื่องนั้นจะปรากฏในรูปลักษณ์ของเลขฐานสองคือ 0 และ 1 การที่จะกำหนดการจัดเก็บข้อมูลและกำสั่งการปฏิบัติการ ตัวอย่างเช่น การเขียนกำสั่งเพื่อคำเนินการ กำนวณหาต้นทุนของสินก้าชนิดหนึ่งซึ่งเขียนตามรูปแบบกณิตสาสตร์จะเป็นรูปแบบดังนี้

Cost = Price + Tax

แต่ถ้าเราเขียนคำสั่งคังกล่าวในรูปแบบของภาษาเครื่องจะปรากฏดังนี้

0010 0000 0000 0100

0000 0000 0101 0101

0011 0000 0000 0110

จากตัวอย่างที่ปรากฏจะเห็นได้ว่าการเขียนคำสั่งด้วยภาษาเครื่องนั้นค่อนจะลำบากในการทำความ เข้าใจตลอดจนโอกาสที่จะเขียนคำสั่งผิดพลาดนั้นจะเป็นไปได้สูงมาก

#### ภาษาคอมพิวเตอร์ระดับสูง (High Level Language)

การเขียนโปรแกรมโดยใช้ภาษาระดับนี้ง่ายจะในการทำความเข้าใจเพราะลักษณะคล้ายกับการนำ กำในภาษาอังกฤษมาใช้ประกอบกัน ดังตัวอย่างเช่นการเขียนกำสั่งโดยใช้ภาษาปาสุกาล

Cost := Price + Tax ;

โดยความหมายของกำสั่งดังกล่าวก็คือการ นำก่าของราคา มาบวกด้วยภาษี จะเป็นก่าของต้นทุน ซึ่งง่ายในการทำความเข้าใจในความหมายของคำสั่งดังกล่าว วิธีการระบุตำแหน่งที่เก็บข้อมูลด้วยชื่อของ ด้วแปรเช่น Cost, Price .Tax แทนที่จะระบุเป็นตำแหน่งที่แท้จริง (Actual Address) ดังเช่นปรากฏด้วยรูป แบบของภาษาเครื่อง เราอาจจะเรียกชื่อของตัวแปรที่ระบุคือ Cost, Price .Tax ว่าเป็น Virtual Address เพื่ออ้างถึงข้อมูลที่ต้องการ โดยการใช้ Virtual Address ตลอดจนการใช้เครื่องหมายคณิตศาสตร์ +,- \*,/ ที่เราใช้กันในงานคณิตศาสตร์ขั้นพื้นฐานนั้น ซึ่งจะกระทำได้ง่ายในเขียนโปรแกรมและการทำความเข้าใจ ในขณะที่ตรวจสอบโปรแกรม

ภาษาโปรแกรมในแต่ละภาษาก็จะมีมาตราฐานในการเขียน อันประกอบด้วย กฎเกณฑ์ที่เรียกว่า ไวยากรณ์ (Syntax) และข้อกำหนดของภาษา ภาษาแต่ละภาษาเช่นภาษา ปาสกาลก็จะมีการแตกแขนง ออกไป เช่น ปาสกาล ก็จะมี Turbo Pascal ,UCLD Pascal หรือ Pascal แบบอื่นๆ และเพื่อไม่ให้รูปแบบ เหล่านี้แตกต่างกันมากจนเกินไป ซึ่งจะทำให้เป็นอุปสรรคกับการโยกย้ายโปรแกรมไปทำงานบน ภาษา ปาสกาลต่างตระกูลกัน จึงได้มีการกำหนดรูปแบบมาตราฐาน (Standard Language) ขึ้นมาเป็นข้อกำหนด มาตราฐาน อันจะทำให้โปรแกรมที่เขียนขึ้นมามีคุณสมบัติที่เรียกว่า Portable โดยที่ไม่ต้องไปแก้ไขมากนัก กับส่วนของ Compiler หรือ Computer ต่างตระกูลกัน

ภาษาคอมพิวเตอร์แต่ละภาษาถูกออกแบบมาเพื่อเจตนากับการทำงานที่มีจุดเน้นในลักษณะที่แตก ต่างกัน เช่นภาษา C, C++ นั้นจะเหมาะกับการนำไปเขียนเป็นโปรแกรมระบบ (System Software)

ภาพที่ 1.3 Flow of Information during Program Execution

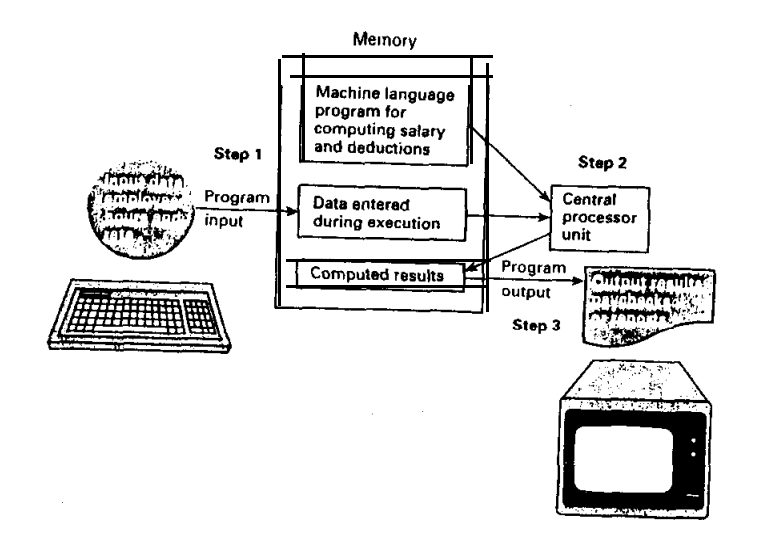

## ความสัมพันธ์ระหว่างภาษาระดับสูง กับ ภาษาเครื่อง

เนื่องจากระบบคอมพิวเตอร์จะสามารถปฏิบัติงานกับโปรแกรมที่อยู่ในรูปแบบของภาษาเครื่องเท่า นั้น ดังนั้นโปรแกรมที่เขียนด้วยภาษาระดับสูงจึงมีความจำเป็นที่จะต้องแปลให้เป็นภาษาเครื่องก่อนที่จะ นำไปปฏิบัติการโดยเครื่อง โปรแกรมที่เขียนขึ้นด้วยภาษาระดับสูงนั้นจะเรียกว่า Source Program และ ภายหลังเมื่อนำไปแปลออกมาเป็นภาษาเครื่องแล้วจะเรียกโปรแกรมที่ถูกแปลออกมาแล้วว่า Object Program

#### ขั้นตอนในการเตรียมโปรแกรมเพื่อนำไปปฏิบัติการโดยเครื่องคอมพิวเตอร์

 1. สร้าง Source Program โดยใช้ Editor Program แล้วนำไปจัดเก็บในสมองเครื่อง รวม ทั้งบันทึกแฟ้ม (Source File) ลงในสื่อเช่น Diskette ด้วยเพื่อป้องกันการสูญหาย

2. นำโปรแกรมที่ได้ไปแปลโดยใช้ โปรแกรมแปล (Compiler) เพื่อแปล Source Program ให้เป็น Object Program การแปลอาจจะไม่ประสบผลสำเร็จถ้า Source Program นั้นยังมีความผิดพลาด ในส่วนของ ไวยากรณ์ภาษา (Syntax Error) โดยที่ Compiler จะแจ้งให้ทราบถึงกำสั่งที่ผิดพลาด ซึ่งเราจะ ด้องทำการแก้ไขโดยการใช้ Editor Program เข้าช่วยดำเนินการ และบันทึกโปรแกรมที่แก้ไขใหม่แทน โปรแกรมเคิม

 ภายหลังเมื่อแก้ไข จนกระทั่งโปรแกรมไม่มีปัญหา (Error Free) แล้ว โปรแกรมดัง กล่าวจะได้รับการแปลออกมาสำเร็จเป็น Object Program ซึ่งจะปรากฏอยู่ในรูปแบบภาษาเครื่อง

4. นำโปรแกรมที่แปลได้แล้วไปผ่าน Linker/Loader Program เพื่อนำ Object Program
ไปติดต่อและผนวกเข้ากับทรัพยากรอย่างอื่นที่จะนำมาร่วมในการใช้งาน โดยโปรแกรมที่ผ่านกระบวน
การดังกล่าวก็ยังอยู่ในสถานะของภาษาเครื่องอยู่ แต่จะมีลักษณะเป็น Execution Program ที่พร้อมจะ
ปฏิบัติงานได้ตามที่เรากำหนดไว้ เราสามารถที่จะบันทึก Execution Program ไว้ได้บนสื่อที่เราต้องการ

ภาพที่ 1,4 Prepare a Program for Execution

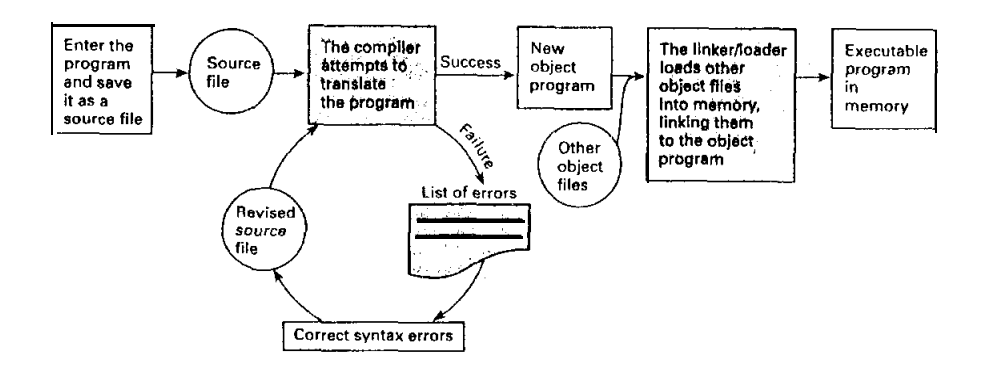

การที่จะนำ Execution Program ไปประมวลผลโดยระบบคอมพิวเตอร์นั้น จะต้องมีการจัดเก็บ โปรแกรมดังกล่าวในสมองของเครื่องก่อน หลังจากนั้นระบบควบคุมจะจัดการส่งแต่ละคำสั่งในสมอง เครื่องไปดำเนินการต่อไป ในขณะที่กำลังคำเนินการประมวลผลนั้นอาจจะมีการส่งข้อมูล(Input Data) จากอุปกรณ์ภายนอกเข้าสู่สมองของเครื่อง ในขณะที่คำเนินการหรือเมื่อคำเนินการประมวลผลเสร็จ ผลลัพธ์ที่ได้คือ Output Data ก็จะเสนอผลออกมาที่จอภาพหรือเครื่องพิมพ์หรือบันทึกลงสื่อ แล้วแต่ ความต้องการที่เราสั่งในโปรแกรม

## ภาพ 1.5 ขั้นตอนการดำเนินงานสร้างโปรแกรม

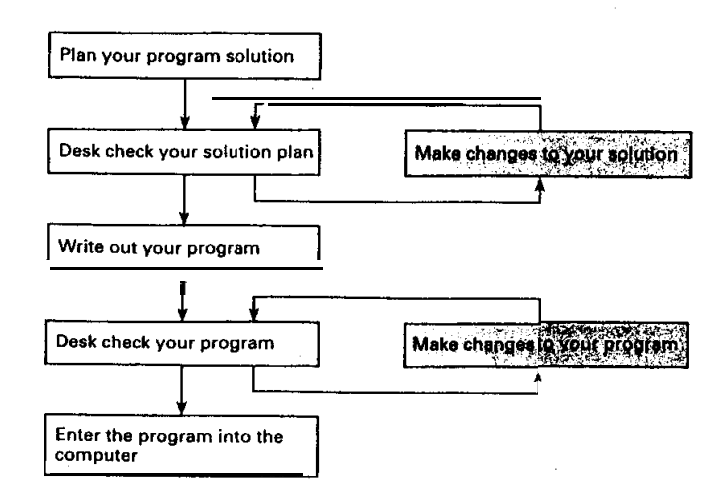

#### ระบบควบคุม (Using Operating System)

กลไกในการคำเนินงานตั้งแต่การสร้างโปรแกรมขึ้นมาจนกระทั่งสามารถนำโปรแกรมไปปฏิบัติ งานได้นั้นอาจจะมีความแตกต่างในแต่ละระบบ ขึ้นอยู่กับแต่ละประเภทของระบบคอมพิวเตอร์ เช่น PC Standalone หรือ Time – Share หรือ Network แต่โดยภาพรวมแล้วอาจสรุปออกมาเป็นขั้นตอนได้ดังนี้

- Validating user identification and account number (Time Share System)
- Making the editor, Compiler or linker program available to users
- Allocating memory and processor
- Providing input and output facilities
- Retrieving needed files
- Saving new file

ขั้นตอนด่างๆที่ดำเนินการนั้นจะพึ่งพึงอยู่บนระบบปฏิบัติการ (Operating System)

#### การสร้างโปรแกรม (Creating a Program File)

การจะสร้าง Source Program ขึ้นมานั้นเราจะต้องอาศัย Program Editor ในการป้อนกำสั่งที่เราส่ง ผ่านแป้นพิมพ์เข้าไปในสมองเครื่อง แล้วจึงคำเนินการบันทึกลงบนสื่อ กระบวนการคังกล่าวจะสรุปได้คัง บี้

- 1. Access the editor program and indicate that we are creating a new tile.
- 2. Enter each line of the program tile
- 3. Name our program file (if not named in step 1) and save it as a permanent file in secondary storage
- 4. Exit from the editor.
- 5. Compile (if there are syntax error go to step 1 through 4 again)
- 6. If compile is success then there exit object program
- 7. Link object program (if no problem go to step 8 else try to solve problem)
- 8. If step 7 is success, there exit a execute program
- 9. Execute the program ( success or some problem such as run time error)

# คำถามท้ายบท

- 1. จงอธิบายโครงสร้างของระบบคอมพิวเตอร์
- 2. Compiler คืออะไร มีหน้าที่อะไร
- 3. จงกล่าวถึงประโยชน์และความแกต่างของ CD และ DVD
- จงอธิบายถึงขั้นตอนในการสร้างโปรแกรมขึ้นมาใช้งาน
- จงอธิบายถึงสาเหตุที่เราไม่นิยมเขียนโปรแกรมในรูปแบบของภาษาเกรื่อง
- 6. จงกล่าวถึงกรรมวิธีในการสร้าง Execution Program
- 7. การระบุถึงตำแหน่งที่อยู่ของข้อมูลในภาษาเครื่องนั้นเราจะระบุได้ด้วยวิธีการใด
- เหตุเราจึงนิยมระบุตำแหน่งข้อมูลโดยการใช้ ตัวแปร่ และตัวแปรที่เราระบุในการเขียนโปรแกรมโดย วิธีการนี้เราจะเรียกว่าอะไร
- จากสิ่งที่กล่าวมาในบทนี้ ท่านคิดว่าการดำเนินการร้างโปรแกรมนั้นปัญหาส่วนใหญ่จะเกิดขึ้นที่ใด เพราะเหตุใด
- 10. Syntax Error คืออะไร เราจะตรวจสอบหา Syntax Error ได้อย่างไร